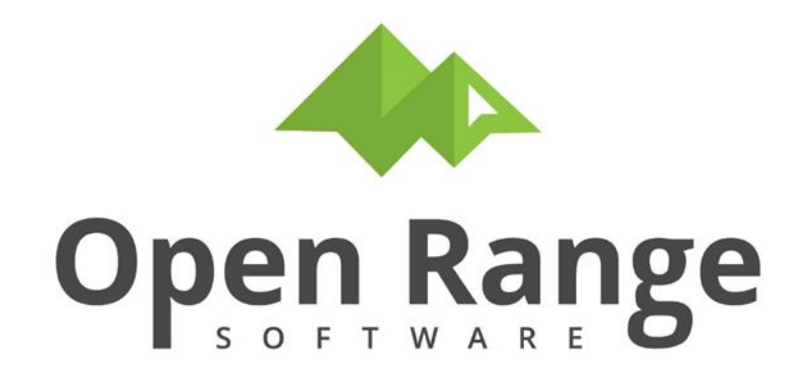

# **User Manual**

# **CTS909: Beryllium Area Inventory**

Last Edited: 30 October 2022

### **Table of Contents**

| Introduction                     |   |
|----------------------------------|---|
| The Beryllium Program            |   |
| Beryllium Area                   |   |
| Chapter 1: Beryllium Area        | 4 |
| CTS909: Beryllium Area Inventory | 4 |
| Create New Beryllium Area        | 4 |
| Edit Existing Beryllium Area     | 9 |
| Print Beryllium Area Report      | 9 |
|                                  |   |

## Introduction

## The Beryllium Program

The DOE established the CHRONIC BERYLLIUM DISEASE PREVENTION PROGRAM (10 CFR850) (CBDPP) to reduce the number of workers currently exposed to beryllium in the course of their work at DOE facilities managed by DOE or its contractors, minimize the levels of, and potential for, exposure to beryllium, and establish medical surveillance requirements to ensure early detection of the disease.

One aspect of a Beryllium Program is identifying and tracking areas where Beryllium has been or currently is present.

## **Beryllium Area**

In the CTS application, Beryllium areas are tracked through the feature CTS909.

The **CTS909 Beryllium Area** list intends to capture a list of permanent, semi-permanent and temporary locations within a building that have been demarcated as a Beryllium Area. How you define a Beryllium Area will be based on your local policy and the requirements of 10 CFR 850.

This document does not try to set how you define a beryllium area, but rather describes the data fields and lists you can associate to an area once you have defined it.

Target Audience and Assumptions

- This document is intended for end-user Industrial Hygienists and Beryllium Program managers who are tasked with identifying Beryllium Areas and managing information about those areas.
- There are several lists that are optional such as the Area Code and Location Code list, but for the sake of this document all lists will be described for how to enter data into the list and the reason why you might find capturing this data useful.
- This document assumes that Open Range and your IT support team have worked to implement the administrative aspects of the Beryllium area tool and have adjusted help screens and reference lists to meet your policies

## **Chapter 1: Beryllium Area**

## **CTS909: Beryllium Area Inventory**

#### **Create New Beryllium Area**

In the IH Programs menu, under *Beryllium Program* submenu, click the CTS909: Beryllium Area Inventory button.

| Main Menu Metrics 📀 Portal 交 Exposure Assessment 📀 IH                                                  | Programs 🚫 JHA 🕙 Checklist 🕑 Medical Surveillance 📀                                                                | Injury-Illness 🛇 HMIS 📀 EDR 📀 Toolkit 😒 🗸                                                                         |
|----------------------------------------------------------------------------------------------------|----------------------------------------------------------------------------------------------------|----------------------------------------------------------------------------------------------------|
| Home 🟠                                                                                                 |                                                                                                    | FAQ 🕻                                                                                                    |
| 💌 Beryllium Program                                                                                    |                                                                                                    |                                                                                                    |
| CTS909: Beryllium Area Inventory<br>Create or edit a beryllium area                                    | CTS910: Beryllium Area Entry Tracking<br>Track task and entry into and out of a beryllium area                     | CTS911: Beryllium Work Plan (BWP)<br>Enter a Beryllium Work Plan for hazard control                               |
| CTS913: Review and Approval for BWP Peer review and participant approval screen for a completed BWP    | CTS914: Elevated Beryllium Wipe Sample Disposition Notification and follow-up process for high wipe sample results | CTS915: Beryllium Hazard Assessments (BHA)<br>Enter a Beryllium Hazard Assessment (BHA) for hazard identification |
| CTS921: Beryllium Inventory Report Listing of current beryllium areas for review, download and sorting | CTS922: Beryllium Work Plan (BWP) Report Listing of current BWP for review, download and sorting                   | CTS923: BWP Sample Requirement Report Listing of active BWP task sample requirements                              |
| CTS939: Beryllium Program Reports and Metrics                                                          | 3                                                                                                    |                                                                                                    |

#### Click the Create New Beryllium Area button.

| CTSIHPRG /<br>CTS909: Beryllium Area Inventory                                                             |   |  |  |  |  |  |  |  |
|----------------------------------------------------------------------------------------------------|---|--|--|--|--|--|--|--|
| Create New Beryllium Area Edit Beryllium Area Detail Attachments Edit Keys Report                          |   |  |  |  |  |  |  |  |
|                                                                                                    |   |  |  |  |  |  |  |  |
| lote: You are using a manager view and are able to view/edit Beryllium Areas that are not assigned to you. |   |  |  |  |  |  |  |  |
| Q → Go Rows 100 \$ Actions →                                                                               |   |  |  |  |  |  |  |  |
| - 1 of 1                                                                                                   |   |  |  |  |  |  |  |  |
| □     Edit Details     BE Area ID ↓ ₹     Title     Location     Type     Status     My Area               | a |  |  |  |  |  |  |  |
| O 🗆 🖍 BA0000002 TEST AREA 1 BERYLLIUM AREA ACTIVE AREA No                                                  |   |  |  |  |  |  |  |  |
| 1 - 1 of 1                                                                                                 |   |  |  |  |  |  |  |  |
|                                                                                                    |   |  |  |  |  |  |  |  |

Page 4 of 10

Open Range Software, LLC.

By default, the *BE Area ID* is system generated. However, you can configure to enter this manually if that is the preferred approach.

Enter Beryllium Area Title, Beryllium Area Status, Created Date, Beryllium Area Type, Location, Site, and Company details.

Click the Save and Continue button.

| CTSIHPRG / CTS909: Beryllium Area Inventory /<br>CTS909 - Beryllium Area Add |                            |
|------------------------------------------------------------------------------|----------------------------|
| Cancel Save and Continue                                                     |                            |
| BE Area ID                                                                   | BA0000003                  |
| Beryllium Area Title                                                         | BE AREA TITLE              |
| Beryllium Area Status                                                        | ACTIVE AREA Select Status  |
| Created Date                                                                 | 10/27/2022                 |
| Beryllium Area Type                                                          | BERYLLIUM AREA Select Type |
| Location                                                                     | Select Location            |
| Site                                                                         | SITE 💿                     |
| Company                                                                      | COMPANY                    |
|                                                                              |                            |

| Field                 | Description                                                                                                    |
|-----------------------|----------------------------------------------------------------------------------------------------|
| BE Area ID            | By default, the Beryllium Area ID is system generated, however you can configure to enter this manually if that is the preferred approach.                                                                                                    |
| Beryllium Area Title  | Enter a brief description of the area such as restating the purpose, building<br>along with some brief tasks. The title is an open text, but it helps greatly if<br>you have some form of pattern for any area that is or will be considered<br>long-standing. Temporary areas are not as important since they come and<br>go and often can simply define a housekeeping or cleanup issue. |
| Beryllium Area Status | The status of areas is a picklist for which you can manage as you like. The default list items are ACTIVE AREA, DEACTIVATED AREA, and INACTIVE AREA.                                                                                                    |

Open Range Software, LLC.

| Created Date        | Defaults to the system date when you click the Add button, but if you are<br>entering a legacy area and want to indicate when it was started change as<br>you need.                                                                                                    |
|---------------------|----------------------------------------------------------------------------------------------------|
| Beryllium Area Type | This list is another self-managed list; however, the default values will be<br>BERYLLIUM AREA, REGULATED AREA, STORAGE AREA, TEMP AREA                                                                                                    |
| Location            | This is typically a building location where the area is located. You can add<br>rooms as the primary but should only do that if you are only going to list one<br>room. On the Beryllium Area Detail screen, you can add multiple locations<br>(rooms) below the primary location (building) |
| Site                | The site where the BE area is located                                                                                                    |
| Company             | The company where the BE area is located                                                                                                    |

Section 1: Beryllium Inventory Area provides entry for added detail to fully describe the boundaries of the Beryllium Area as well as a description of the area work and notes.

| CTSIHPRG                    | 9 - Berylli<br>9 - Beryll | ium Area Invento<br>ium Area | Inventory Detail                       |
|-----------------------------|---------------------------|------------------------------|----------------------------------------|
| BE Area ID                  | Title                     | Туре                         |                                        |
| BA0000003                   | BE AREA TITLE             | BERYLLIUM AREA               |                                        |
| <ul> <li>Sectior</li> </ul> | n 1: Beryllium I          | nventory Area                |                                        |
| Save Upd                    | ates                      |                              |                                        |
|                             | Boundary Descript         | ion for Area Des             | ription of boundaries for area         |
|                             |                           | 34 of 4                      | 00                                     |
|                             | Area Description          | n and Notes Deta             | iled description of area and any notes |
|                             |                           | 42 of 4                      | 100                                    |
| Ρ                           | eople with Process        | Knowledge Lis                | people with process knowledge here.    |
|                             |                           | 40 of -                      |                                        |

CTS909: Beryllium Area

Section 2: Beryllium Area Location(s) lists your primary location as entered initially from the add screen, but also allows you to add multiple sub-locations (such as rooms) if covered by the Beryllium Area.

Section 3: Beryllium Area Contacts section provides for ability to list key persons who will have interest for having an awareness of changes to the area such as new sampling, or description updates. If you have a lot of beryllium areas (> 50) you should consider keeping the contact base at a fairly high level since changes in responsibilities could cause a lot of work adding and deleting people.

| Section 3: Beryllium Area Contacts |           |            |            |         |         |                      |  |  |
|------------------------------------|-----------|------------|------------|---------|---------|----------------------|--|--|
| Add Person Delete Person           |           |            |            |         |         |                      |  |  |
|                                    | Last Name | First Name | Role       | Badge   | UID     | Email                |  |  |
| 0                                  | сох       | CHARITY    | IH CONTACT | CHARITY | CHARITY | charity@fakemail.com |  |  |

Section 4: HRAs linked to this Beryllium Area section provides a list of Hazard Risk Assessments (HRAs) that have been linked to the Beryllium Area as part of the Hazard Assessment review. The HRA list is for reference only with the intention of more formally showing you the tasks that have been identified and evaluated in the area.

| Section 4: HRA Linked to this Beryllium Area |            |  |  |  |
|----------------------------------------------|------------|--|--|--|
| Link HRA                                     | Unlink HRA |  |  |  |
| no data found                                |            |  |  |  |

Section 5: Wipe Samples Linked to this Beryllium Area section provides a list of the samples directly associated to the Beryllium Area. You can link Beryllium Areas to a sample during the sample entry process, or by clicking the Link Wipe Sample button. The intent of this section is to capture the samples specifically taken for meeting housekeeping requirements.

| <ul> <li>Section 5: Wipe Samples Linked to this Beryllium Area</li> </ul> |                       |  |  |  |
|---------------------------------------------------------------------------|-----------------------|--|--|--|
| Link Wipe Sample                                                          | P190913 Unlink Sample |  |  |  |
| no data found                                                             |                       |  |  |  |

Click the CTSIHPRG / CTS909: Beryllium Area Inventory / breadcrumb to return to BE Area list.

### **Edit Existing Beryllium Area**

Click a radio button to select an area. Click the **Edit Beryllium Area Detail**, **Attachments**, or **Edit Keys** buttons to add/edit area details.

| стs<br>CT | CTSIHPRG /<br>CTS909: Beryllium Area Inventory                                    |                 |                   |                   |                                  |                |             | ß       |  |
|-----------|-----------------------------------------------------------------------------------|-----------------|-------------------|-------------------|----------------------------------|----------------|-------------|---------|--|
| C         | Create New Beryllium Area Edit Beryllium Area Detail Attachments Edit Keys Report |                 |                   |                   |                                  |                |             |         |  |
| <         |                                                                                   |                 |                   |                   |                                  |                |             |         |  |
| Note      | e: You ai                                                                         | re using a mana | iger view and are | able to view/edit | Beryllium Areas that are not ass | igned to you.  |             |         |  |
| Q         | ~                                                                                 |                 |                   | Go Rov            | vs 100 \$ Actions ~              |                |             |         |  |
|           | - ( )                                                                             |                 |                   |                   |                                  |                |             |         |  |
| 1-2       | of 2                                                                              |                 |                   |                   |                                  |                |             |         |  |
|           |                                                                                   | Edit Details    | BE Area ID ↓₹     | Title             | Location                         | Туре           | Status      | My Area |  |
| ۲         |                                                                                   | 1               | BA0000003         | BE AREA TITLE     | AREA 1 BUILDING 1 ROOM 1         | BERYLLIUM AREA | ACTIVE AREA | Yes     |  |
| 0         |                                                                                   | 1               | BA0000002         | TEST              | AREA 1                           | BERYLLIUM AREA | ACTIVE AREA | No      |  |
| 1 - 2     | of 2                                                                              |                 |                   |                   |                                  |                |             |         |  |
| <         |                                                                                   |                 |                   |                   |                                  |                |             |         |  |
|           |                                                                                   |                 |                   |                   |                                  |                |             |         |  |

### **Print Beryllium Area Report**

Click the **Report** button to view an area's report.

| CTSIHPRG /<br>CTS909: Beryllium Area Inventory                                                             |  |              |               |               |                          |                |             |         |  |  |
|----------------------------------------------------------------------------------------------------|--|--------------|---------------|---------------|--------------------------|----------------|-------------|---------|--|--|
| Create New Beryllium Area Edit Beryllium Area Detail Attachments Edit Keys Report                          |  |              |               |               |                          |                |             |         |  |  |
| Note: You are using a manager view and are able to view/edit Beryllium Areas that are not assigned to you. |  |              |               |               |                          |                |             |         |  |  |
| Q ~         Go         Rows         100         \$ Actions ~           1 - 2 of 2                          |  |              |               |               |                          |                |             |         |  |  |
|                                                                                                    |  | Edit Details | BE Area ID ↓= | Title         | Location                 | Туре           | Status      | My Area |  |  |
| ۲                                                                                                    |  | 1            | BA0000003     | BE AREA TITLE | AREA 1 BUILDING 1 ROOM 1 | BERYLLIUM AREA | ACTIVE AREA | Yes     |  |  |
| 0                                                                                                    |  | 1            | BA0000002     | TEST          | AREA 1                   | BERYLLIUM AREA | ACTIVE AREA | No      |  |  |
| 1 - 2 of 2                                                                                                 |  |              |               |               |                          |                |             |         |  |  |
| K                                                                                                    |  |              |               |               |                          |                |             |         |  |  |

Page 9 of 10

Click blue **CTS909: Beryllium Inventory Area – Profile Report** text to view report in a new browser tab.

| CTSIHPRG / CTS909: Beryllium Area Inventory /<br>CTS909 - Beryllium Area Reports |               |  |  |  |  |  |  |
|----------------------------------------------------------------------------------|---------------|--|--|--|--|--|--|
| BE area ID                                                                       | Title         |  |  |  |  |  |  |
| BA0000003                                                                        | BE AREA TITLE |  |  |  |  |  |  |
| Report listing<br>CTS909: Beryllium Inventory Area - Profile Report              |               |  |  |  |  |  |  |

E.

| Citer.                                          | SITE                    |              |          |        |            |            |           |  |  |  |
|-------------------------------------------------|-------------------------|--------------|----------|--------|------------|------------|-----------|--|--|--|
| Site:                                           | SITE                    |              |          |        |            |            |           |  |  |  |
| ID:                                             | BA0000003               |              |          |        |            |            |           |  |  |  |
| Title:                                          | BE AREA TITLE           |              |          |        |            |            |           |  |  |  |
| Section 1: Beryllium Inventory Area             |                         |              |          |        |            |            |           |  |  |  |
| Area Type:                                      | PR TUNE' BERYLLIUM AREA |              |          |        |            |            |           |  |  |  |
| Status:                                         | ACTIVE AREA             |              |          |        |            |            |           |  |  |  |
| Femporatry Area:                                | poratry Area: No        |              |          |        |            |            |           |  |  |  |
| Created:                                        | ated: 27-OCT-2022       |              |          |        |            |            |           |  |  |  |
| Boundary description                            |                         |              |          |        |            |            |           |  |  |  |
|                                                 |                         |              |          |        |            |            |           |  |  |  |
| pescription or overrutaries for area            |                         |              |          |        |            |            |           |  |  |  |
| Notes and comments about the area:              |                         |              |          |        |            |            |           |  |  |  |
| Detailed description of area and                | any notes               |              |          |        |            |            |           |  |  |  |
|                                                 |                         |              |          |        |            |            |           |  |  |  |
| People with Process Knowledge:                  |                         |              |          |        |            |            |           |  |  |  |
| ist people with process knowledge here.         |                         |              |          |        |            |            |           |  |  |  |
|                                                 |                         |              |          |        |            |            |           |  |  |  |
| Section 2: Bervllium Area Locat                 | ion(s)                  |              |          |        |            |            |           |  |  |  |
|                                                 |                         |              |          |        |            |            |           |  |  |  |
|                                                 |                         |              | Location |        |            |            |           |  |  |  |
| AREA 1                                          | BUI                     | .DING 1      |          |        | ROOM 1     |            |           |  |  |  |
| Section 3: Beryllium Area Contacts              |                         |              |          |        |            |            |           |  |  |  |
| Name                                            | Badge                   | Role         |          |        | Notes      |            |           |  |  |  |
| сох с                                           | CHARITY                 | IH CONTACT   |          |        |            |            |           |  |  |  |
|                                                 |                         |              |          |        |            |            |           |  |  |  |
| Security 4: The A Linked to this deryniuth Area |                         |              |          |        |            |            |           |  |  |  |
| HRA ID Su                                       | rvey ID Survey of       | ate AU Title | Location | Hazard | Compliance | Validation | Certainty |  |  |  |
| No beryllium hazard assessments for this area.  |                         |              |          |        |            |            |           |  |  |  |

Close browser tab when finished viewing report.